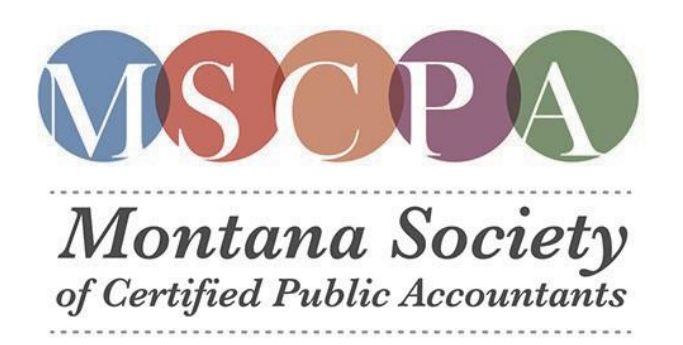

## Eldon & JoAnn Kuhns Family Scholarship

- 1. Use the short link: www.mtcf.org
- 2. Click the 'Scholarships' button at the top of page:

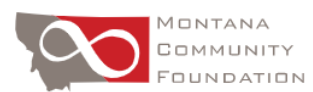

🗎 MyFund 🛛 🔒 Scholarships Give Now

3. Create a New Account (or login to existing account)

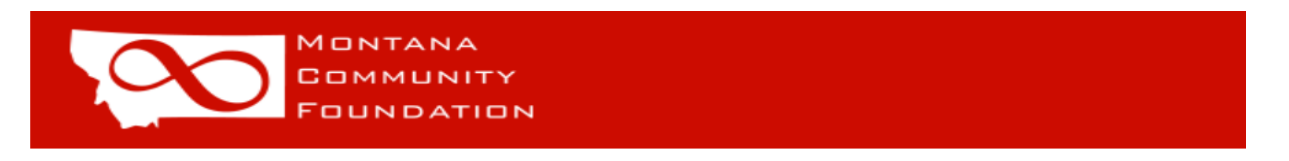

## Logon Page

| Email Address*                                     | Welcome to the Montana Community Foundation's online Scholarship portal.                                                                                                    |
|----------------------------------------------------|----------------------------------------------------------------------------------------------------|
| Password*                                          |                                                                                                    |
| Log On Create New Account<br>Forgot your Password? | New Users: Please click on "Create New Account" to complete the registration process and create your logon credentials.                                                                                                    |
|                                                    | Existing Users: Please enter your credentials and log in. If you forgot<br>your password, please use the "Forgot your Password" link to the left to<br>reset your password.                                                                         |
|                                                    | Not Sure? If you think that you or someone at your organization has<br>already registered in the system, do not create a new account. Please<br>contact our Scholarship Administrator, Jenny Stark, at jstark@mtcf.org<br>to receive your username. |

4. Place code within your Dashboard account where is says 'Enter Access Code' at the top

## ACCESS CODE: 22MCPA

| 🚫 🛪 🗈 Арру                                                                                             | Ro                | le (Applicant) 👻 |
|----------------------------------------------------------------------------------------------------|-------------------|------------------|
| ■ Apply                                                                                                | Enter Access Code | Enter Code       |
| (1) If you have been provided with an Access Code, you may enter it in the box at the top of the page. |                   |                  |
| Q Quick Search                                                                                         |                   | ×                |

- 5. Scholarship application will then be posted to your dashboard. Click bule 'EDIT' button to complete the application
  - Open, complete, or save until finished •